From Eye to Insight

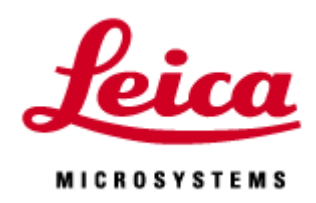

# FALCON FCS Manual

20200730\_JP

#### 手順

| 1. | FCS Wizard の起動                  | 2  | ページ |
|----|---------------------------------|----|-----|
| 2. | Corrの調整(補正環つきレンズの場合)            | 3  | ページ |
| 3. | Convaralia などを用いてレーザー照射位置の補正    | 5  | ページ |
| 4. | 検出器の設定                          | 8  | ページ |
| 5. | 位置の指定とデータ取得                     | 11 | ページ |
| 6. | データの保存                          | 16 | ページ |
| 7. | Confocal volume などの Calibration | 20 | ページ |
| 8. | FLCS                            | 26 | ページ |

## Tips

\* 安定した FCS の解析のため、計測前にフレッシュな標準サンプル(拡散時間、拡散係数が既知 の色素)を用いて得られた値で補正してください

\* PMT、Standard HyD は FCS 測定に使用できません

\* 測定箇所の濃度が 0.5 nM~100 nM

\* STED-FCS を行うと、Confocal Volume が小さくなるため、より高濃度(Kd 値が小さい現象)の 観察が可能です (Diffusion Time が短くなります)

\* FCS の解析のみを行う場合は、デスクトップ上の

「LAS\_X\_SingleMoleculeDetection.exe shortcut」を起動してください、FCS 解析画面だけが立 ち上がります(LASX Small では解析できません)

\* 通常の輝度イメージで Gating を行う場合は LASX を再起動してください。Gating のタイミング がずれることがあります。

### FCS Wizard

|   | TCS SP8 🗘         |
|---|-------------------|
| 8 | TCS SP8           |
| ۲ | Live Data Mode    |
| ۲ | ElectroPhysiology |
| ۲ | FRAP              |
| ۲ | FRAP XT           |
| ۲ | FRET AB           |
| ۲ | FRET SE           |
| ۲ | 2 FCS             |

①TCS SP8 をクリックすると左記プルダウンメニューが表示されます(表示され る内容はライセンスにより異なります)。

②FCS を選択すると、FCS Wizard が起動します。

FCS Wizard を起動するとメニュータブが以下のように切り替わり、Setup Corr-ring から順に設定 を行います

FCS 🗘 Overview Setup Corr-ring Setup Imaging Setup FCS Measurements

| Overview        | FCS を行うための操作のステップが表示されます                 |
|-----------------|------------------------------------------|
| Setup Corr-ring | 補正環がついているレンズを使用する場合、補正環の調整を行います          |
|                 | (3 ページ参照)                                |
| Setup Imaging   | FCS を行う場所を決めるため、XYZ 画像の取得を行います           |
|                 | (4 ページ参照)                                |
| Setup FCS       | FCS を行うにあたり、レーザー強度、Pinhole サイズなどの設定を行います |
|                 | (7 ページ参照)                                |
| Measurements    | 取得した XYZ または XZY 画像上で FCS を行う位置の設定を行います。 |
|                 | 複数選択、位置の保存や呼び出しを行うこともできます                |
|                 | (10 ページ参照)                               |

#### Setup Corr-ring

補正環の調整を行います。サンプルを変えるごとに行ってください。下記設定に自動で変わります。 Color look-up table(LUT): Glow (O and U) にします。

| Scan mode  | XZ-y(Z-Galvo) |
|------------|---------------|
| Format     | 512x512       |
| Zoom       | 1             |
| Lazer line | 488 nm        |
| AOBS       | Reflection    |
| Detector   | PMT           |

\* Super Z Galvano ステージの場合

Z 軸方向を動かしていくと、下図のように 2 本の線が見えてきます(倍率により片方しか見えない 場合があります 上側:Immersionとガラスの境界、下側:ガラスとサンプルの境界)。

|                       | Immersion (7 |
|-----------------------|--------------|
|                       | -            |
| DIE ANDUI EN DE DE DE |              |
|                       | カバーガラス       |
|                       |              |
|                       |              |
|                       |              |
|                       | サンプルや培       |

nersion(水)

サンプルや培地など

下側の境界に焦点を合わせ、ズームします(4-8倍程度)。

下図左側は補正環が調整できていない状態で複数本の線が見られる

感度を調整し下図右記のように一部分だけ青くなっている状態にしてから補正環を動かし、境界 面が最も明るくなる(青い部分が多くなる)場所を探します(全体が青くなった場合は、感度を下げ 下図右記のような状態を維持する)。

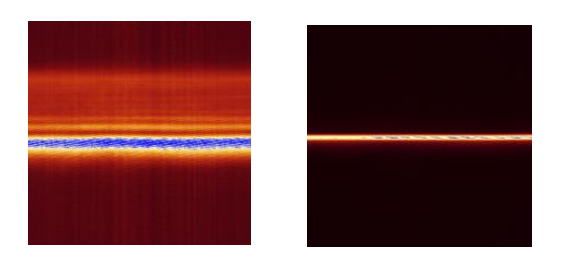

\* Super Z Galvano ステージがない場合、サンプルが一番明るくなるように補正環を調整します 補正環を動かすとZ位置が変わるので、Z位置を維持しながら行ってください。

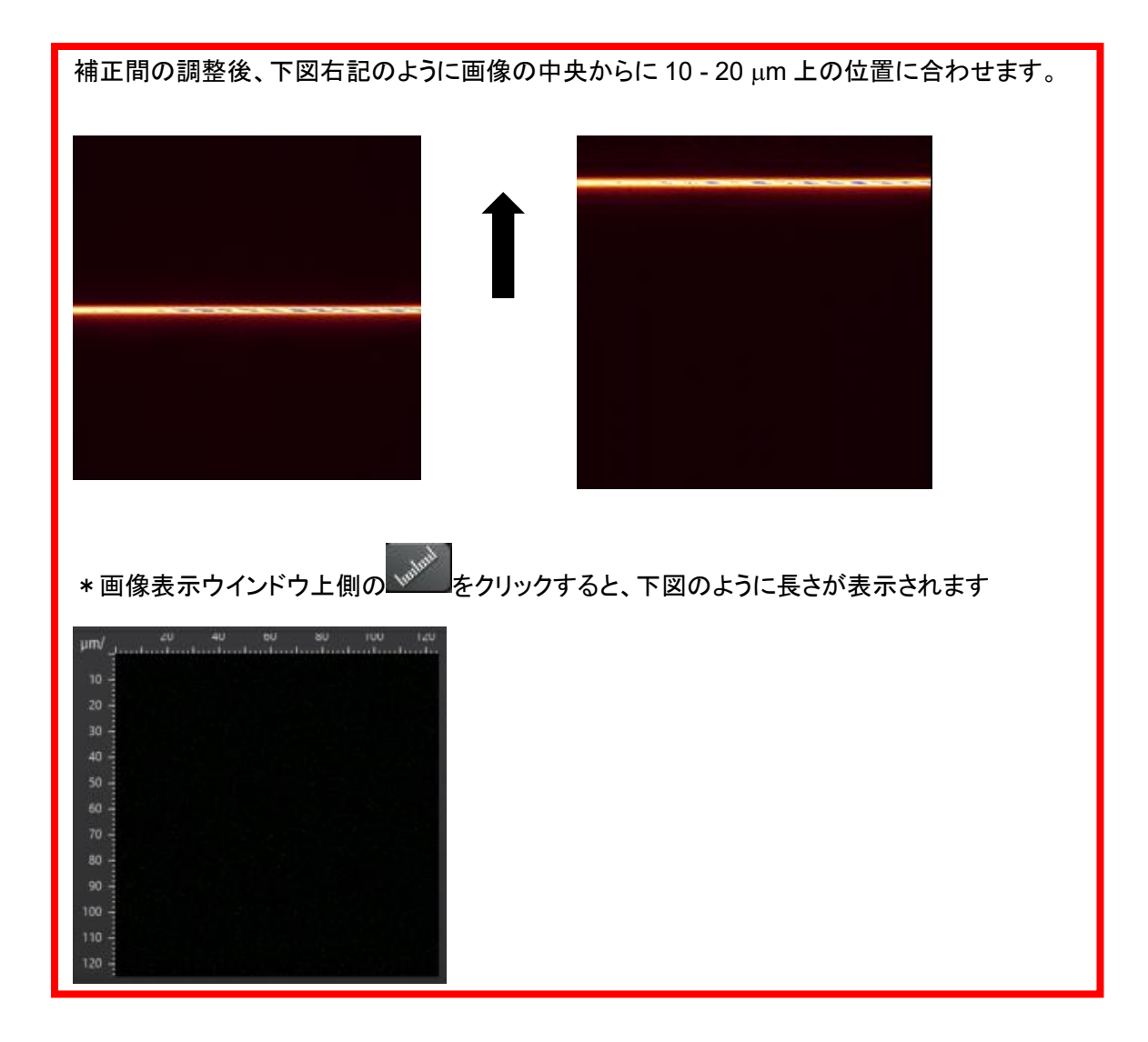

## Setup Image

測定する位置とレーザーの照射位置の補正を行います(3日に一度は行う) FCS 測定で使用する波長のレーザーでブリーチできる(吸収がある)固定サンプルが必要です (Leica 標準サンプル: Convallaria など)

| Leicu O FCS \$                                                                | Overview Setup                          | Corr-ring: Setup Imaging:     | Setup FCS               | Measurements:    |              |
|-------------------------------------------------------------------------------|-----------------------------------------|-------------------------------|-------------------------|------------------|--------------|
| 11 Workflow Open projects Acquisition                                         | ▼ Load   Save   Roi                     |                               | 4                       |                  | *0           |
| ▼ Acquisition Mode 🔹 🕏 🖈                                                      | Load/Save single setting : User Setting | ngs 🗘 📋 🕤                     |                         |                  |              |
| FLIM ±                                                                        |                                         |                               |                         |                  | 3            |
|                                                                               | 405 5 470 5 640 5 45                    | 8 5 476 5 488 5 496           | <u>5 514 5 561 5 63</u> | 5 561 5 +        |              |
| ▼ FCS Settings                                                                | %                                       | 36.4                          |                         |                  | assic U      |
| Load Save                                                                     |                                         | 0                             |                         |                  | h to C       |
| ▼ XY: 512x512   600 Hz   1.76   1.00 AU 🔹 🖈                                   |                                         | 8<br>WILL                     |                         |                  | Switc        |
| Format : 512 x 512 * 😌                                                        |                                         | 561                           |                         |                  |              |
| Speed : 600 ¢ 🕑<br>Bidirectional X :                                          |                                         |                               |                         |                  |              |
| Phase X :O 27.12                                                              |                                         |                               | 1                       | •                |              |
| Zoom Factor : O 1.76                                                          |                                         | •                             |                         |                  |              |
| Zoom in Image Size : 330 µm * 330 µm                                          | Objective : HC                          | C PL APO CS2 20x/0.75 IMM 🗘 🚦 |                         |                  |              |
| Pixel Size : 645.79 nm * 645.79 nm                                            | MFP :                                   | Substrate 💲 🗸                 | Autoselect              | - 👝 🎁 -          | t t          |
| Optical Section : 3.121 µm 🕑<br>Pixel Dwell Time : 1.15 µs Frame Rate: 2.29/s | Filter Wheel :                          | \$                            | •                       |                  |              |
| Line Average : 1 🗘                                                            | X1-Port :                               | Mirror 🗘                      | •                       |                  |              |
| Line Accu: 1 ÷                                                                | Fluo Turret :                           | Scan-BF 🗘                     |                         |                  |              |
| Frame Average : 1 +                                                           | Specimen                                |                               |                         |                  |              |
| Frame Accu : 1 +                                                              | ▼ Internal                              |                               |                         |                  | 4x           |
| Pinhole                                                                       |                                         | р<br>П                        |                         |                  |              |
| ▼ Z-Stack:                                                                    |                                         | 500 550                       | 600 650                 | 700              | 750 800      |
| Begin + End +                                                                 |                                         |                               | 9                       |                  |              |
|                                                                               | 406 HyD 1: OFF                          | Gain [%]: 100.0               |                         |                  | None 🗘       |
| Z Position [µm] :                                                             | 459 478                                 |                               |                         |                  |              |
| 0.00 🗢                                                                        | • PMT 2 :                               | Gain [V] : 500.0<br>531       | Offset [%]              |                  | None \$      |
| 2 Size [µm] :<br>0.00   ≎                                                     | HyD SMD3 : ON                           | 58<br>Gain [%]: 100.0         | 6 Cooling               | Standard 🗘       | None 🗘       |
| Re-Center                                                                     | 10 Gating :                             |                               |                         | Ref. Line [nm] : | Auto (561) 🗘 |
|                                                                               |                                         | _                             | 651                     | 721              |              |
| z - Galvo 🗘 💿                                                                 | FLIM :                                  |                               |                         |                  | None 🗧       |
| <b>Q</b> , <b>O</b>                                                           |                                         |                               |                         |                  | 774          |
| Nr. of Steps                                                                  |                                         |                               |                         |                  | *            |
| Z-Step Size [µm] 0.00                                                         | PMT Trans :      OFF                    |                               |                         |                  | None 🗢       |
| Z-Compensation : none 🕑                                                       | ▼ X1                                    |                               |                         |                  | *            |
| Galvo Flow :                                                                  | APD1:                                   |                               |                         |                  | None 🗘 🖸     |
| Iravel Range [µm] : 500                                                       | APD2:                                   |                               |                         | Standard 🗘       | None 🗘 🗘     |
| ▼ Bleach Points ① 🖈                                                           |                                         |                               |                         |                  |              |
| Calibration                                                                   |                                         |                               |                         |                  |              |
|                                                                               |                                         |                               |                         |                  |              |
|                                                                               |                                         |                               |                         |                  |              |
|                                                                               |                                         |                               |                         |                  |              |
| Autofocus Live O                                                              |                                         |                               |                         | Capture Image    | Start O      |

1. ②Setup Imaging を選択します

2. ブリーチするところを中心位置に合せます。(Ctrl + T で中心位置が十字線で表示されます)

3. ①Acquisition タブを選択、⑥xyz モード、⑦Bi-directional スキャン速度を 600 Hz 以下にしま す 4. ⑧レーザー、⑨取得波長、検出器の設定を行います (実際に使用するレーザーを選択します)

5. 取得画像画面で表示を感度表示に設定します(輝度が0のとき緑、サチュレーションのとき青)

6. ①Workflow タブを選択します

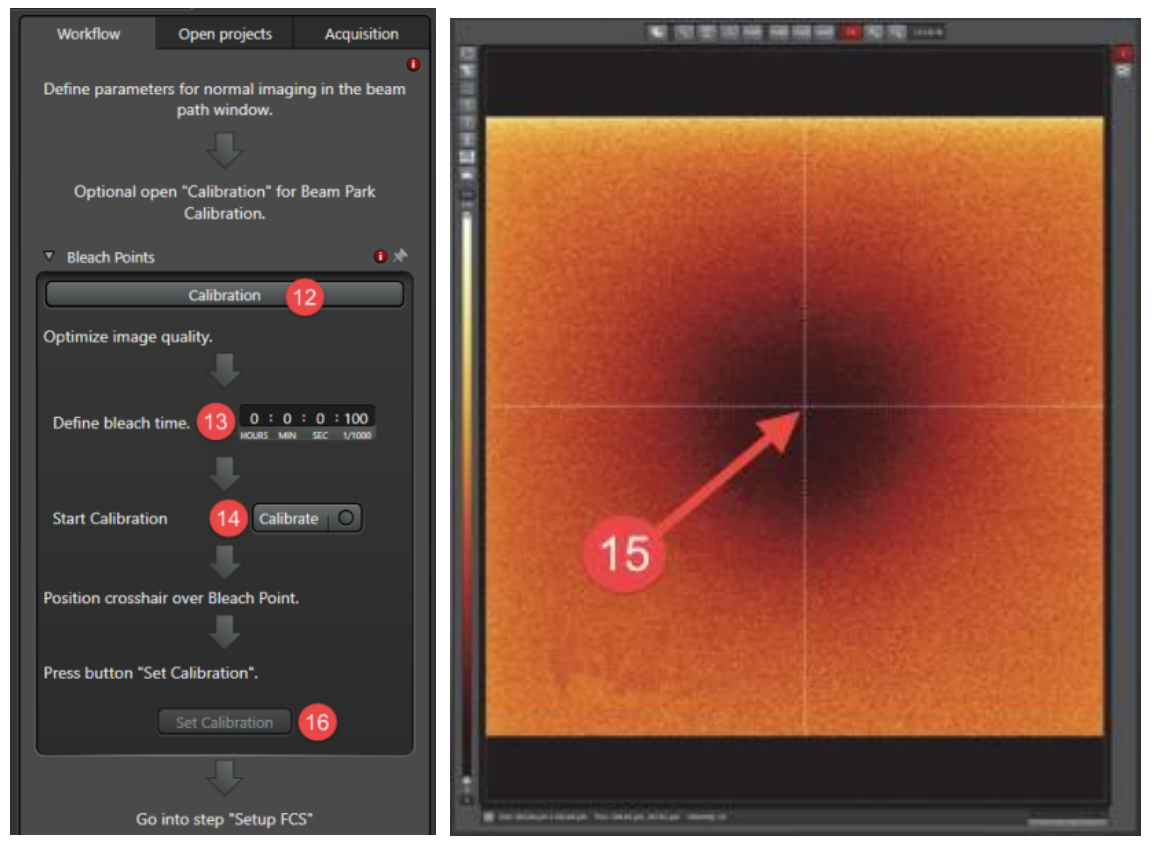

7. ⑫Calibration をクリックすると上記左側の画面が表示されます

8. Live スキャンを行い、レーザーの出力などの設定を行います 自動的に Zoom:32、Format: 1024x1024 に変わります

- 9. ③Define bleach time でレーザーを照射する時間を設定します(デフォルトは 100 msec、サンプルが薄い場合はブリーチされやすいので 500 msec 以下が推奨)
- 10. ④Calibrate を押すと以下の順序で画像の取得とブリーチが行われます
   5.で設定した条件で画像の取得
   画像の中心に 5.で設定した波長を 100%の出力、10.で設定した時間照射
   5.で設定した条件で再度、画像の取得
- 11. 上記画像右側のように、低中心を示す十字線とともに画像が表示されます
- 12. 中心位置とブリーチされた場所が同じ場合、 (f) Set Calibration を押します 中心位置とブリーチされた場所が異なる場合、ブリーチされた場所をクリックし、 (f) Set Calibration を押します。下記画像赤枠部に補正値が表示され、保存されます。 Bleach されなかった場合、サンプルの位置を変える、または照射時間を長くする

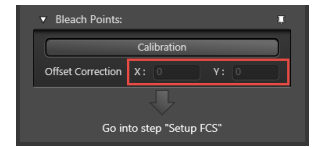

13. 標準サンプルまたは測定するサンプルに変え、画像を取得する

\* サンプルを変えた場合、再度補正環の調整を行ってください

#### Setup FCS

Setup FCS に移ると、サブモニターに下記 FCS 操作画面が表示されます

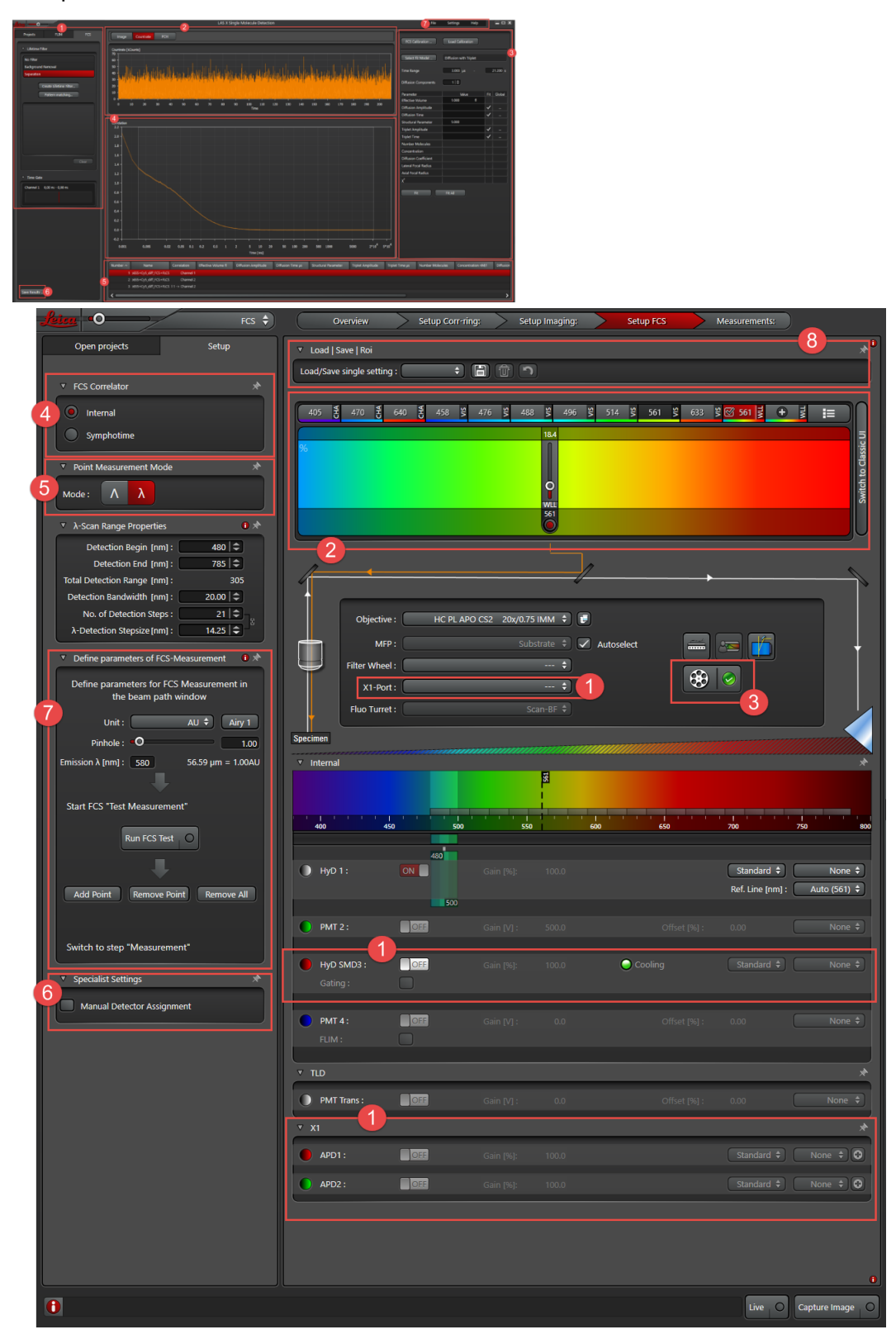

①検出器の設定を行います(表示される検出器の種類、数は仕様により異なります)

②使用するレーザーの設定を行います

③レーザーの漏れ込みを抑える Notch フィルターの設定の確認を行います(デフォルト:自動で変わります)

④取得したデータを解析する方法の選択を行います(仕様により表示されないこともあります) Internal: LASX 上での解析、Symphotime(オプション): PicoQuant のソフトウエア上での解析 ⑤スペクトルスキャンを行えます。行わない場合はどちらも OFF

| Λ  | 取得波長を固定し、励起光を変えながら FCS を行うことで励起スペクトルを取ること |
|----|-------------------------------------------|
|    | ができます(励起光を変えずに取得することも可能です)                |
| λ  | 励起光を固定し、取得波長を変えながら FCS をおこなうことで蛍光スペクトルを取る |
|    | ことができます(取得波長を変えずに取得することも可能です)             |
| Λλ | 励起光および取得波長を変えながら FCS を行うことで、励起および蛍光のスペクト  |
|    | ルを取ることができます                               |

⑥SMD HyD など最大 4 つの検出器を 1 つの検出器として扱うことができます。

(通常、検出された Photon は検出器ごとに計算されますが、Special Setting によりデータを1つ にまとめて計算できるようになります 測定後でも設定可能)

ON になっている検出器から自動選択されますが、チェックを入れると下記左側画像が表示され、 変更することができます(自己相関の場合は下記中央、相互相関の場合は下記右側)

| Manual                            | Auto-Conclusions           x         Channel 1         •           x         Channel 2         • | Cross-Correlations<br>x Channel 1   Channel 2 |
|-----------------------------------|--------------------------------------------------------------------------------------------------|-----------------------------------------------|
| x Channel 1 +                     | Single Detector Multiple Detectors All Detectors                                                 | Channel 1<br>Channel 2                        |
| •                                 | Channel 2                                                                                        | Close                                         |
| Cross-Correlations<br>x Channel 1 |                                                                                                  |                                               |
|                                   | Name Channel 2 5                                                                                 |                                               |

自己相関係数の場合

Auto-Correlation

①をクリックすると上記中央のように表示されます

②FCS で使用できる検出器が表示され、1 つの取得波長につき 1 つの検出器を使います ③FCS で使用できる検出器が表示され、1 つの取得波長につき複数の検出器を使えます

④③で使用できるすべての検出器が自動で選択されます(最大4基)

(52)、③での設定に名前をつけられます

## 相互相関係数の場合

上記左 Auto-Correlation で2つ以上の検出器を指定します。Cross-Correlation で表示される Channel ② Channel をクリックすると、上記右側画像のように表示されます

左右それぞれに使用する検出器を選択します

⑦Pinhole サイズ、励起波長などの調整および FCS を行うポイントの設定を行います

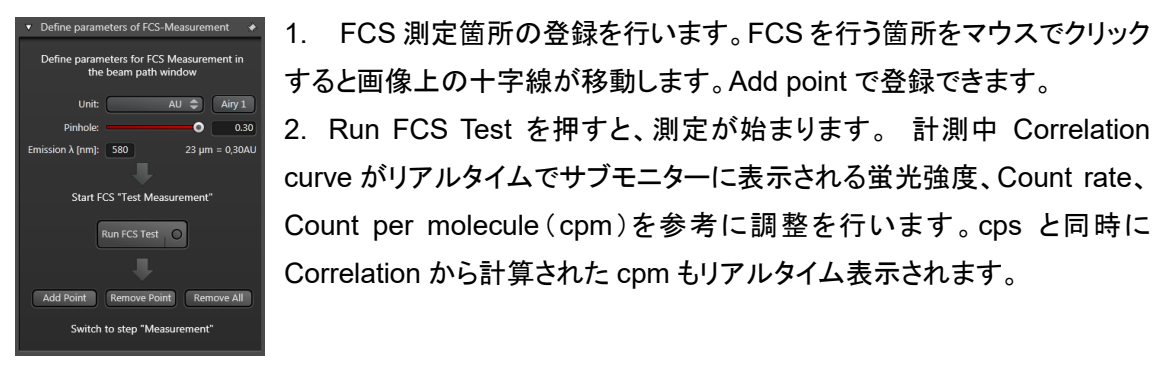

すると画像上の十字線が移動します。Add point で登録できます。 2. Run FCS Test を押すと、測定が始まります。 計測中 Correlation curve がリアルタイムでサブモニターに表示される蛍光強度、Count rate、 Count per molecule (cpm)を参考に調整を行います。cps と同時に Correlation から計算された cpm もリアルタイム表示されます。

#### Tips

・Count rate が 10~500 kcps(count per second)になるように調整します

・cpm の値が高いほうが Correlation curve の S/N が良くなります

・サチュレーションの影響を避けるため、cpmの値が最大値の2/3程度になるようにレーザーの出 カを調整してください

・褪色や三重項への移行の影響が見られる場合、さらにレーザーの出力を下げてください

#### Measurements

FCS を行うポイントや測定回数の設定を行います

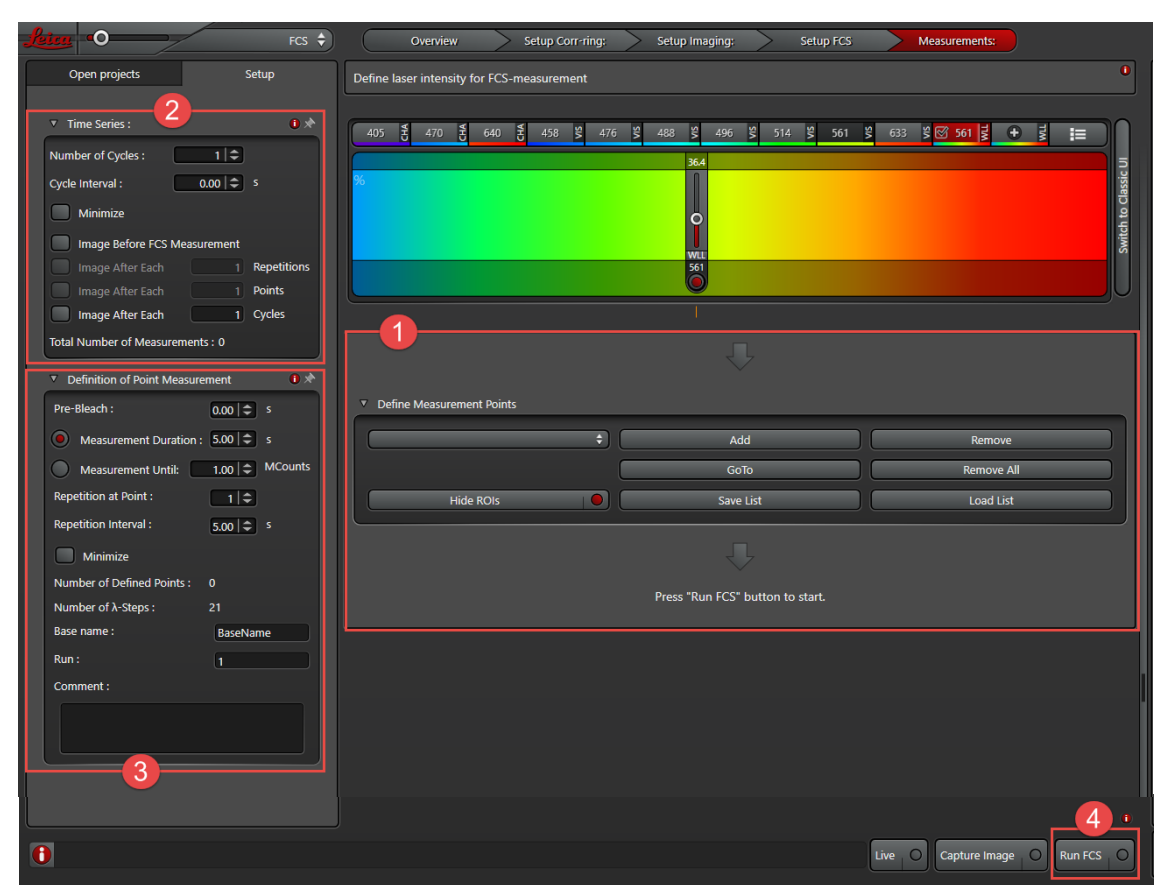

## ①FCS を行う位置の設定を行います

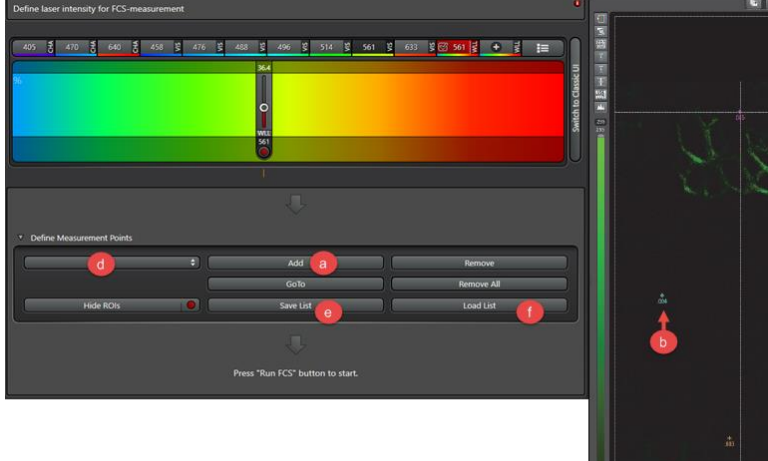

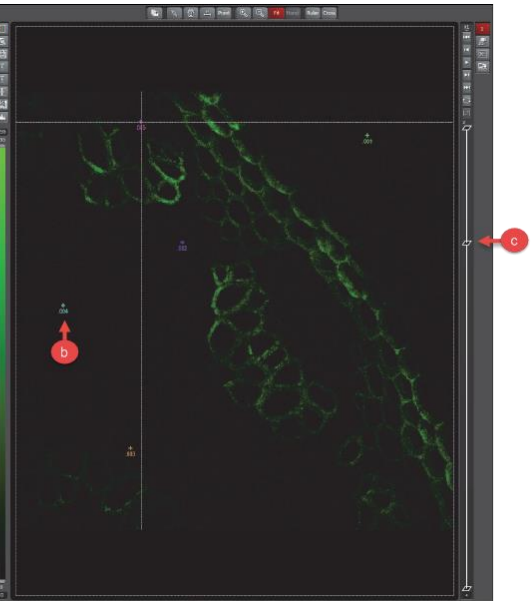

- 1. 取得した画像上で測定を行う箇所をクリックすると、十字線が移動します
- 2. ②Add を押すと測定箇所として追加され、取得画像上に⑤のように表示されます
- 1 箇所以上指定する(最大 200 箇所) Z フォーカスを動かす(Z を取得していた場合、©を操作する)ことで異なる位置の Z での 測定もできます
- 3. Save List からリストの保存、 ①Load List からリストの呼び出しを行えます Remove、 Remove All からそれぞれ各ポイント、すべてのポイントの削除も行えます
- 4. @から指定した測定箇所をテキストに出力することができます

②FCS の繰返し回数などの設定を行えます

| Number of Cycles             | FCS 測定 Pointを複数指定した場合、それを 1               |
|------------------------------|-------------------------------------------|
|                              | Cycle としてその繰返し回数を指定します                    |
| Cycle Interval               | 上記 FCS の Cycle を複数回行う際、測定間隔を指             |
|                              | 定します                                      |
| Minimize                     | 上記 Cycle Interval を最小値に設定します              |
| Image Before FCS Measurement | FCS 測定前に画像取得を行います                         |
| Image After Each Repetitions | ③Repetition at point で同一 Point での FCS 測定を |
|                              | 行う際、指定した回数おきに画像取得を行います                    |
| Image After Each points      | 複数 Point 指定した際、指定 Point おきに画像取得を          |
|                              | 行います                                      |
| Image After Each Cycles      | 指定 Cycle 数おきに画像取得を行います                    |
| Total Number of Measurements | Cycle と Repetition で設定した合計測定回数            |

③FCS を行う Point で繰返し測定を行う際の設定を行えます

| Pre-Bleach                 | FCS 測定前に指定時間 Bleach を行います         |
|----------------------------|-----------------------------------|
|                            | (FCS 測定中の Photo-bleach 効果を低減できます) |
| Measurement Duration       | 指定時間中繰返し FCS 測定を行います              |
| Measurement Until          | Count 数が指定値になるまで繰返し FCS を行います     |
| Repetition at Point        | 同一 Point で FCS を指定回数繰返し行います       |
| Repetition Interval        | 同一 Point で FCS を繰返し測定する際、測定間隔を    |
|                            | 指定します                             |
| Minimize                   | 上記"Repetition Interval"を最小にします    |
| Number of Defined Points   | ①で指定した Point 数を表示します              |
| Number of $\lambda$ -Steps | 8 ページで指定したλスキャンのステップ数を表示し         |
|                            | ます                                |
| Base name                  | データ取得の際、入力した名前が自動で挿入されます          |
| Run                        | 上記 Base name の後ろにつきます データ取得を行     |
|                            | うと数字が足されていきます                     |

| Comment | データにコメントを記載できます LAS X FLIM/FCS |
|---------|--------------------------------|
|         | Propertyの Comment に表示されます      |

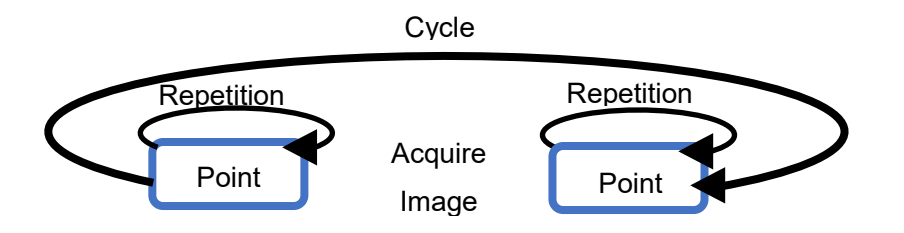

## FCS 測定結果表示画面

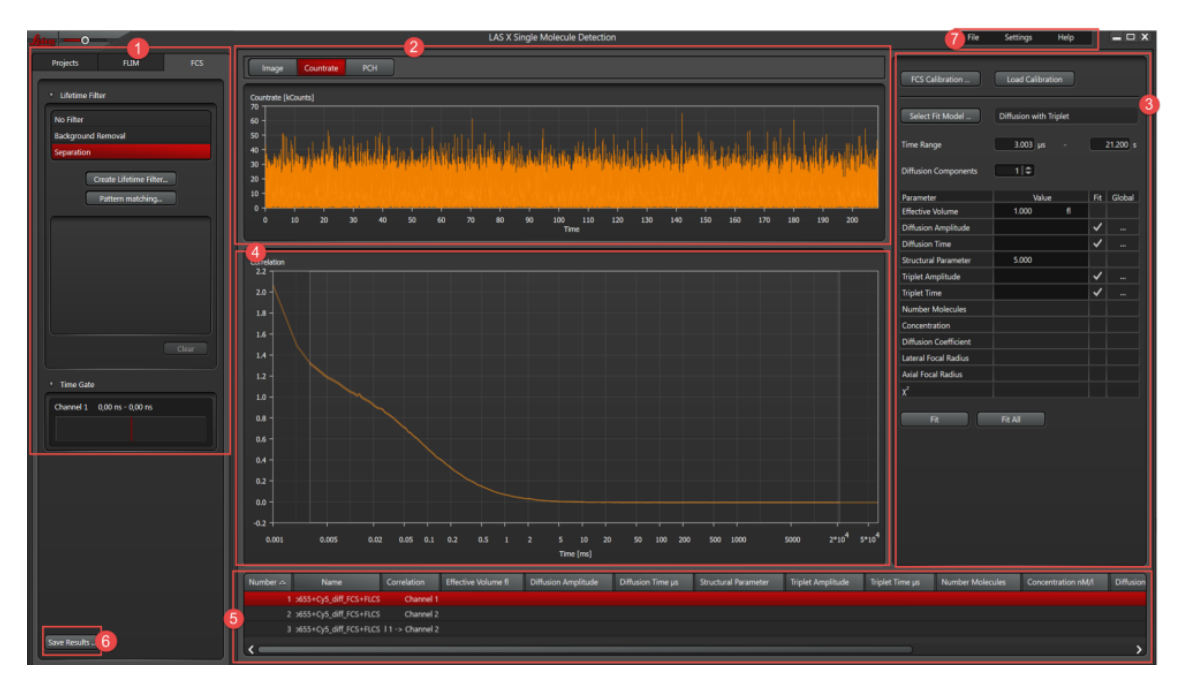

## 13-①FCS 測定および解析用のタブです

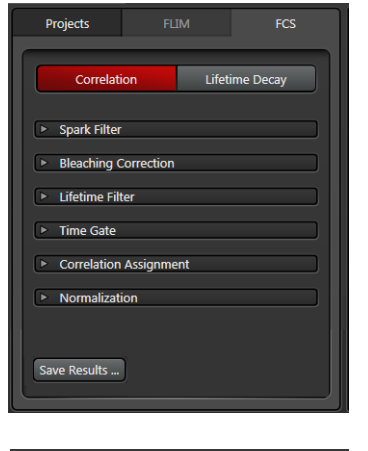

Correlation を選択すると、左図のように表示されます

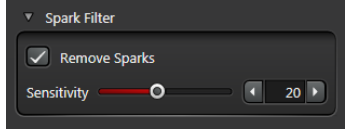

Spark Filter 測定後、計算によるノイズの除去を行えます クリックすると左図のように表示されます。Sensitivity を変えると、

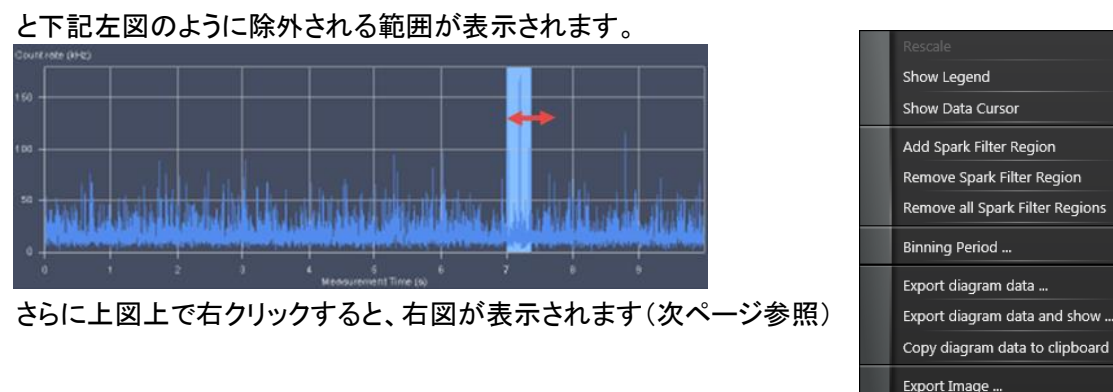

| Add Spark Filter Region    | Sensitivity で決定された箇所から除外する範 |
|----------------------------|-----------------------------|
|                            | 囲の幅を指定できます                  |
| Remove Spark Filter Region | 選択した箇所を除去します                |
| Remove all Spark Filter    | すべての箇所を除去します                |
| Binning Period             | 検出された時間の Binning をかけます      |

| Jates —0       | Countrate Binning Period | × |
|----------------|--------------------------|---|
| Binning Period | 1 ms                     |   |
|                | OK Cancel                |   |

Bleaching Correction

| <ul> <li>Bleaching Correction</li> </ul> |  |
|------------------------------------------|--|
| Correct Bleaching                        |  |
|                                          |  |

ブリーチの影響が考えられる場合、チェックを入れると計算 が行われ、ブリーチがおきたと思われる箇所に補正がかか ります

Lifetime Filter は 24、25 ページ参照、Time Gate は FLIM のマニュアル 10 ページ参照 Correlation Assignment: 最大 4 つまでの検出器を 1 つの検出器のように扱うことができ、その 設定が行えます。また FCCS の場合には、Channel と使用する検出器の選択を行えます。 通常は自動で選択されますが、検出器の変更を行う場合は Manual にチェックを入れると下図左 のように表示され、FCS と FCCS の選択を行うことができます。

FCS(Auto-Correlation)の場合

①をクリックすると、下図中央のように表示されます。

②1 つの Channel を検出するのに、1 つの検出器を用いる場合

③1 つの Channel を検出するのに、複数の検出器を用いる場合

④1 つの Channel を検出するのに、使用可能なすべての検出器を用いる場合

③または④の場合、FCS の測定ができるすべての検出器が表示されます(PMT や通常の HyD は使用できません、SMD-HyD などが必要)

FCCS(Cross-Correlation)の場合

Channel ② Channel をクリックすると、下図右側のように表示され、FCCS を行う検出器の選択 を行えます

| <ul> <li>Correlation Assignment</li> </ul> | Auto-Correlations                                | Cross-Correlations      |
|--------------------------------------------|--------------------------------------------------|-------------------------|
| Manual                                     | x Channel 1 (1) +                                | x Channel 1   Channel 2 |
| Auto-Correlations                          | x Channel 2 +                                    | Channel 1<br>Channel 2  |
| x Channel 1 +                              | Single Detector Multiple Detectors All Detectors | Close                   |
| x Channel 2                                | Channel 2 +                                      |                         |
|                                            | Channel 2                                        |                         |
| Cross-Correlations                         |                                                  |                         |
| x Channel 1 🛞 Channel 1 💠                  |                                                  |                         |
| •                                          | Name Channel 2                                   |                         |
|                                            |                                                  |                         |
|                                            | Close                                            |                         |

| <ul> <li>Normalization</li> </ul>                             |
|---------------------------------------------------------------|
| Off<br>Normalize at G0<br>Normalize at G(time)<br>Time 1.0 µs |
| Off                                                           |
| Normalize at G0                                               |
| Normalize at G(time)                                          |

Normalization : Correlation Curve の時間(Y 軸)補正が行えます

Correlation Curve を G(tau)=0 の位置に補正します

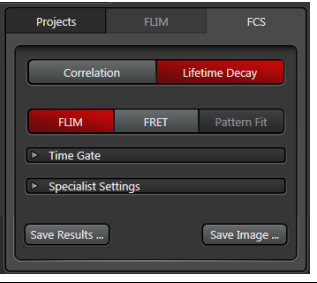

Save Results/Save Image: 解析結果とその設定の保存ができます

Correlation Curve を G(tau)=1 µsec の位置に補正します

| FLIM/FRET/Pattern Fit | (FLIM のマニュアル参照)               |
|-----------------------|-------------------------------|
| Time Gate             | (FLIM のマニュアル参照)               |
| Special Settings      | (FLIM のマニュアル参照)               |
| Save Results          | FCS としての情報を保持した状態で解析結果が保存されま  |
|                       | す。Raw データへ上書きはされません。          |
| Save Image            | FLIM 画像としてではなく、通常の輝度画像と同様に保存さ |
| (FLCS の場合のみ)          | れます。保存後、3D 画像の作成などを行うことができます。 |
|                       | FLIM に関する情報は保存されないため、再度解析を行うこ |
|                       | とはできません。                      |

補正を行いません

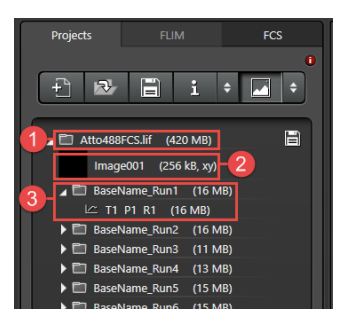

- T: Trace
- P: Point
- R: Run

- 1: すべての撮影データはここに保存されます
- 2: FCS 設定時に撮影した画像などが保存されます
- 3: Run FCS を行うごとに新しいフォルダが作製されます

BaseName\_Run の数字が増えていきます

## 13-②FCSの測定結果の表示画面

| Image  | 取得した画像上に FCS 測定 Point を表示します       |
|--------|------------------------------------|
| Counts | 縦軸に検出された Photon 数を、横軸に時間のグラフを表示します |

## 13-③計測結果をもとに演算処理を行います

| FCS Calibration       | Load Calibration       |                                               |
|-----------------------|------------------------|-----------------------------------------------|
| Select Fit Model      | Diffusion with Triplet |                                               |
| Time Range            | 0,000 µs -             | 1000,000 s                                    |
| Diffusion Components  | 1 \$                   |                                               |
| Parameter             | Value                  | Fit Global                                    |
| Effective Volume      | 1,000 fl               |                                               |
| Diffusion Time        |                        |                                               |
| Structural Parameter  | 5,000                  |                                               |
| Triplet Amplitude     |                        | ✓                                             |
| Triplet Time          |                        | ✓ …                                           |
| Number Molecules      |                        |                                               |
| Concentration         |                        |                                               |
| Diffusion Coefficient |                        |                                               |
| Axial Focal Radius    |                        |                                               |
| $\chi^2$              |                        |                                               |
|                       |                        |                                               |
| Fit                   | Fit All                |                                               |
| FCS Calibra           | tion                   | Calibration で測定した Effective Volume の値が自動入力されま |
|                       |                        |                                               |
|                       |                        | す(19ページ参照)                                    |
| Load Calibra          | ition                  | 過去の設定を呼び出して、同じ設定で解析を行うことができます                 |
| Select Fit Mo         | odel                   | 演算に用いるモデルを選択します 下記の5つがあります                    |
| Pure Diffu            | sion                   | 拡散の影響だけで、Tripletの影響が無い                        |
| Diffusion v           | vith Triplet           | 観察領域中で蛍光を出さない状態をとる可能性がある(Dark                 |
|                       |                        | State や Triplet)                              |
| Triplet Ext           | ended 3D               | 観察領域(3D)を自由に動けない可能性がある                        |
| Triplet Ext           | ended 2D               | 観察領域が細胞膜などの観察で移動が平面のみの可能性があ                   |
|                       |                        | る(STED-FCS など)                                |
| Protonatio            | n                      | プロトン化の可能性がある                                  |
|                       |                        |                                               |
| Conformat             | tional                 | 構造が変化する可能性がある                                 |

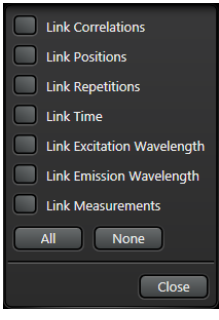

## 13-③エリア内で右クリックすると、左記テーブルが表示されます チェックを入れた項目で設定した値を複数の測定に適用することができます

| Diffusion Components | 拡散している要素の個数を設定できます                |
|----------------------|-----------------------------------|
| Fit                  | 上記設定で Fitting が行われます              |
| Fit All              | 選択した複数の測定に対して上記設定で Fitting が行われます |

Fit Setting 上で右クリックすると、下記左図が表示されます。

また、Limit または Probability Level...をクリックすると下記中央または右図が表示されます。

| Copy To Clipboard      | -0-                | Limits               | × | -0- | -              | Probability Level | X |
|------------------------|--------------------|----------------------|---|-----|----------------|-------------------|---|
| Export                 | Structural         | l Parameter          |   | Pro | balility Level | 68,27 % 1g 2g 3g  |   |
| Export and show        | Minimum<br>Maximum | n 0,010<br>n 100,000 |   |     |                |                   |   |
| Limits                 |                    |                      |   |     | U              | Cancel            |   |
| Probability Level      |                    |                      |   |     |                |                   |   |
| Error Correlation Plot |                    |                      |   |     |                |                   |   |

| Copy to Clipboard | Fit Setting 中のパラメーターとその値をクリップボード上にコピーし    |
|-------------------|-------------------------------------------|
|                   | ます                                        |
| Export            | Fit Setting 中のパラメーターとその値をエクセルにエクスポートしま    |
|                   | す                                         |
| Export and show   | Fit Setting 中のパラメーターとその値をエクセルにエクスポートし、    |
|                   | 表示します                                     |
| Limits            | Fitting に用いる値の範囲を設定します                    |
| Probability Level | Error Correlation plot(次ページ参照)で表示する際の確率変数 |
|                   | を選択・指定できます。デフォルトはσ1 です。(σ1:68.27%、σ2:     |
|                   | 95.45%、σ3:99.73%)                         |

Probability Level...をクリックすると下図が表示されます。

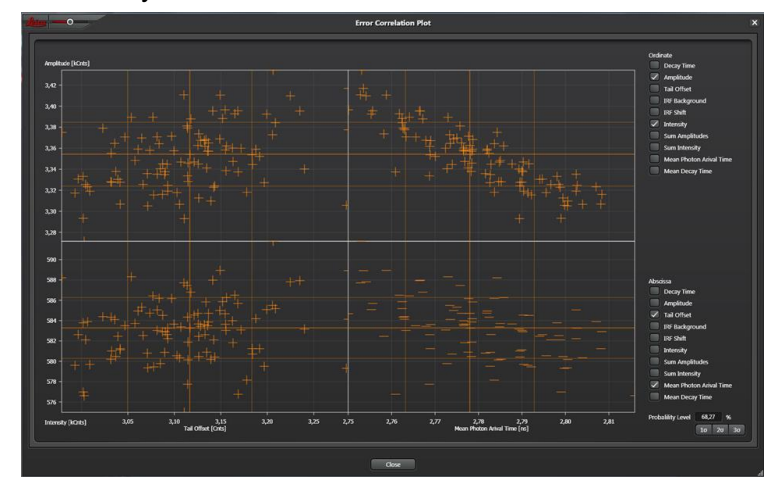

| Error Correlation plot | Ordinate と Abscissa で選択したパラメーターを Bootstrap 法で |  |  |
|------------------------|-----------------------------------------------|--|--|
|                        | 表示することができます                                   |  |  |
| Ordinate               | 選択したパラメーターを Y 軸として表示します                       |  |  |
| Abscissa               | 選択したパラメーターを X 軸として表示します                       |  |  |
| Probability Level      | Probability Levelで指定した確率変数の範囲をオレンジの枠で         |  |  |
|                        | 表示します                                         |  |  |

## **FCS Calibration**

観察領域の補正を行えます 測定に用いるレーザー波長に応じた標準サンプルを用いてください 13-③で FCS Calibration を押すと表示されます

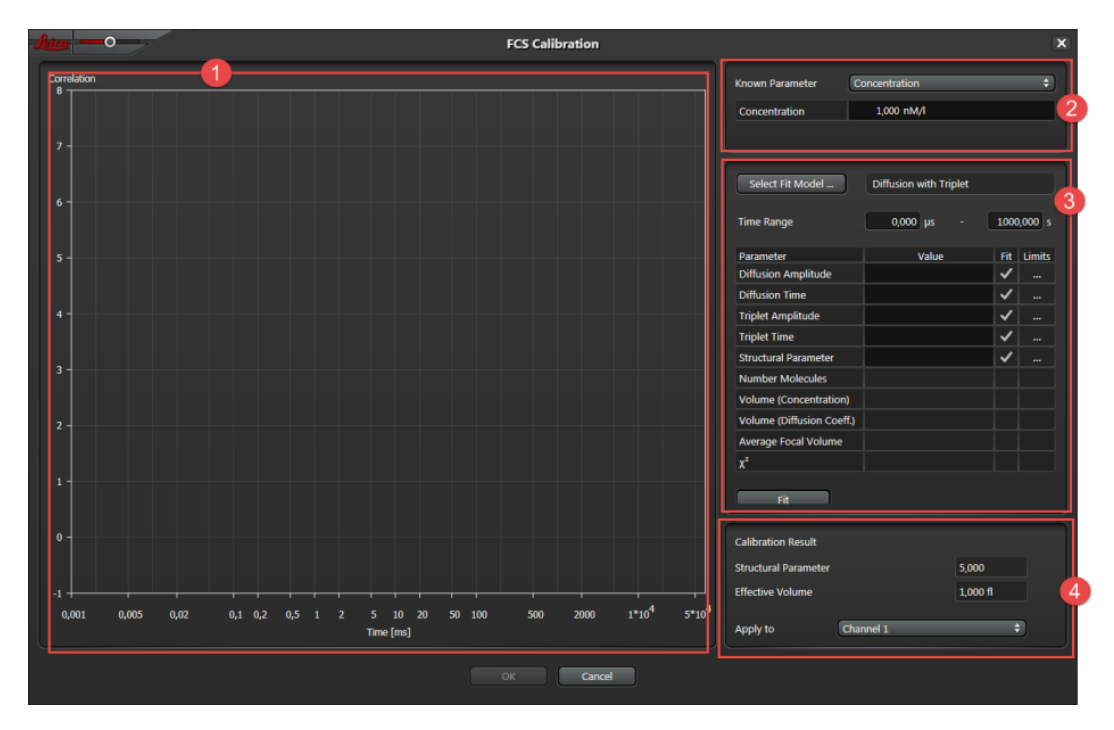

①測定した Correlation カーブが表示されます マウスのホイールで拡大縮小ができ、右クリック すると下記ウインドウが表示されます

| Rescale                        |                                     |
|--------------------------------|-------------------------------------|
| Show Legend                    |                                     |
| Show Data Cursor               |                                     |
| Correlator Settings            |                                     |
| Export diagram data            |                                     |
| Export diagram data and show   |                                     |
| Copy diagram data to clipboard |                                     |
| Export Image                   |                                     |
| Rescale                        | 拡大縮小したのを元に戻します                      |
| Show Legend                    | 図形のレジェンドを表示します                      |
| Show Data Cursor               | マウスを合せた位置の時間と輝度を表示します               |
| Export diagram data            | 図形を TIFF、JPEG、PNG、BMP または GIF で出力を行 |
|                                | います                                 |
| Export diagram data and show   | 図形を TIFF、JPEG、PNG、BMP または GIF で出力を行 |
|                                | い、表示します                             |
| Copy diagram data to clipboard | 図形をクリップボード上にコピーします                  |
| Export Image                   | 図形を TIFF、JPEG、PNG、BMP または GIF で出力しま |
|                                | <b>क</b>                            |

②濃度または拡散係数について機知のパラメーターを入力できます
 Diffusion Coefficient, Concentration or Diffusion Coefficient and Concentration
 ③FCS のキャリブレーションを行うにあたって、パラメーターの設定ができます

| Select Fit Model     |                          | 演算に用いるモデルを選択します 下記の2つがあります                        |  |  |
|----------------------|--------------------------|---------------------------------------------------|--|--|
|                      | Pure Diffusion           | 拡散の影響だけで、Tripletの影響が無い場合                          |  |  |
|                      | Diffusion with Triplet   | 観察領域中で蛍光を出さない状態をとる可能性がある(Dark                     |  |  |
|                      |                          | State や Triplet)                                  |  |  |
| Time Range           |                          | Fitting に用いる時間範囲を設定できます                           |  |  |
| C                    | )iffusion Amplitude      | 拡散係数                                              |  |  |
| С                    | Diffusion time           |                                                   |  |  |
| Triplet Time         |                          | 三重項に遷移した時間                                        |  |  |
| S                    | Structural Parameter     | 観察領域(Confocal Volume)の縦横比                         |  |  |
| ٧                    | olume (Diffusion coeff.) | 拡散係数を基準に求めた観察領域                                   |  |  |
| Average Focal Volume |                          | Concentration と Diffusion coefficient から求められた観察領域 |  |  |
|                      |                          | の平均値                                              |  |  |
| ,                    |                          | χ²検定の結果による尤度を示し、モデルの信頼性を表示します                     |  |  |
| F                    | it                       | ③で設定した条件で Fitting が行われます                          |  |  |

## ④FCS 測定および Fitting の結果が表示されます

| Structural Parameter | 算出された観測領域の縦横比                        |
|----------------------|--------------------------------------|
| Effective Volume     | 算出された観測領域の体積(fl、10 <sup>-15</sup> l) |
| Apply to             | 算出結果を補正値として別の測定結果の選択した Channel に適    |
|                      | 用することができます                           |
|                      | キャリブレーションを終えた場合は"OK"を押してください         |
|                      | 算出結果は③Fit Setting に表示されます            |
|                      | キャリブレーションの結果は測定に適用されます               |

| Fluorophore                         | λ <sub>Em</sub><br>maximum<br>in nm | Diffusion coefficient<br>in water <b>at 25°C (298.15 K)</b><br>in 10 <sup>-6</sup> cm²s⁻¹ | Methods and references                              |
|-------------------------------------|-------------------------------------|-------------------------------------------------------------------------------------------|-----------------------------------------------------|
| Atto655-maleimid                    | 686                                 | $4.07 \pm 0.10$<br>$4.06 \pm 0.09$<br>$4.09 \pm 0.07$                                     | 2fFCS [1], PFG-NMR [1]<br>2fFCS [4, 8]<br>pmFCS [4] |
| Atto655-carboxylic acid             | 685                                 | 4.26 ± 0.08                                                                               | 2fFCS [1,3], PFG-NMR [1,3]                          |
| Atto655-NHS esther                  | 685                                 | $4.25 \pm 0.06$                                                                           | 2fFCS [8]                                           |
| Cy5                                 | 670                                 | 3.6 ± 0.1                                                                                 | 2fFCS [8]                                           |
| Alexa 647                           | 665                                 | 3.3 ± 0.1                                                                                 | 2fFCS [8]                                           |
| Alexa 633                           | 647                                 | 3.4 ± 0.1                                                                                 | 2fFCS [8]                                           |
| Rhodamine 6G                        | 550                                 | $\begin{array}{c} 4.14 \pm 0.05 \\ 4.3 \pm 0.4 \\ 4.14 \pm 0.01 \end{array}$              | 2fFCS [1, 8]<br>PFG-NMR [6]<br>PB/CF [7]            |
| Rhodamine B                         | 560                                 | 4.5 ± 0.4<br>4.27 ± 0.04                                                                  | PFG-NMR [6]<br>PB/CF [7]                            |
| Rhodamine 123                       | 530                                 | $4.6 \pm 0.4$                                                                             | PFG-NMR [6]                                         |
| Rhodamine 110                       | 535                                 | $4.7 \pm 0.4$                                                                             | PFG-NMR [6]                                         |
| Fluorescein                         | 520                                 | 4.25 ± 0.01                                                                               | PB/CF [7]                                           |
| Oregon Green 488                    | 550                                 | 4.11 ± 0.06<br>4.10 ± 0.08                                                                | 2fFCS [1]<br>2fFCS [8]                              |
| Atto488-carboxylic acid             | 523                                 | 4.0 ± 0.1                                                                                 | 2fFCS [5]                                           |
| TetraSpeck Beads,<br>0.1µm diameter | 430<br>515<br>580<br>680            | 0.044 ± 0.07                                                                              | 2fFCS [2], DLS [2]                                  |

Abbreviations of measurement methods:

2fFCS, Dual Focus Fluorescence Correlation Spectroscopy; PFG-NMR, Pulsed Field Gradient Nuclear Magnetic Resonance; pmFCS, Polarization-Modulation Fluorescence Correlation Spectroscopy; PB/CF, Plug Broadening/Capillary Flow; DLS, Dynamic Light Scattering.

#### PicoQuant

Absolute Diffusion Coefficients: Compliation of Reference Data for FCS Calibration

13-④スキャン中リアルタイムで Auto-Correlation や Cross Correlation の Curve を表示します 13-⑤FCS 測定の結果が Channel ごとに表示されます

| Number 🛆                 | Name                                         | , c                                | Correlation                        | Effective Volume fl | Diffusion Amplitude | Diffusion Time µs | Structural Param |
|--------------------------|----------------------------------------------|------------------------------------|------------------------------------|---------------------|---------------------|-------------------|------------------|
| 1                        | FCS_2_Komponenten                            |                                    | Channel 1                          | 1,000               | 0,084               | 1000000,000       |                  |
| 2                        | FCS_2_Komponenten                            |                                    | Channel 2                          | 1,000               | 1,296               | 259,969           |                  |
| 3                        | FCS_2_Komponenten                            |                                    | Channel I -> Channel 2             | 1,000               | 0,691               | 459850,426        |                  |
|                          |                                              |                                    |                                    |                     |                     |                   |                  |
| 表示項目(<br>Select Column   | 表示項目はドラッグすることで移動させることができます<br>Select Columns |                                    |                                    |                     |                     |                   |                  |
| Copy table co            | ontent                                       | 石クワ                                | 909 SLCC                           | 上凶か衣示され             | 159                 |                   |                  |
| Copy selected            | Rows                                         |                                    |                                    |                     |                     |                   |                  |
| Copy all                 |                                              |                                    |                                    |                     |                     |                   |                  |
| Export table c           | ed rows                                      |                                    |                                    |                     |                     |                   |                  |
| Export all               |                                              |                                    |                                    |                     |                     |                   |                  |
| Export table c           | ontent and show                              |                                    |                                    |                     |                     |                   |                  |
| Export selecte           | ed rows and show                             |                                    |                                    |                     |                     |                   |                  |
| Parameter Plo            | ot                                           |                                    |                                    |                     |                     |                   |                  |
| Select C                 | olumns                                       |                                    | 表示項目の通                             | 選択ができます             | 「。表示項目で             | きるは FLIM、         | FRET、            |
|                          |                                              |                                    | Pattern Fit 7                      | ご異なります              |                     |                   |                  |
| Copy tab                 | ole content                                  |                                    | 表示項目につ                             | ついて全ての行             | 〒をクリップボー            | -ドにコピーし           | ます               |
| Copy se                  | Copy selected Rows                           |                                    | 選択されている行の表示項目をクリップボードにコピーします。      |                     |                     |                   |                  |
| Copy all                 |                                              | Select Columnsで選択/表示されていない項目についても全 |                                    |                     |                     |                   |                  |
|                          |                                              |                                    | ての行をクリ                             | ップボードにコ             | ピーします               |                   |                  |
| Export table content     |                                              | 表示項目について全ての行を Excel/CSV に保存できます    |                                    |                     |                     |                   |                  |
| Export selected rows     |                                              | 選択された行を Excel/CSV に保存できます          |                                    |                     |                     |                   |                  |
| Export a                 | II                                           |                                    | Select Colur                       | nns…で選択る            | されていない項             | [目も含めて全           | ≧ての行             |
|                          |                                              |                                    | を Excel/CS                         | ∨に保存できる             | ます                  |                   |                  |
| Export ta                | Export table content and                     |                                    | 表示項目について全ての行を Excel/CSV に保存し、ファイルを |                     |                     |                   |                  |
| show                     |                                              | 開きます                               |                                    |                     |                     |                   |                  |
| Export selected rows and |                                              | 表示項目について選択された行を Excel/CSV に保存し、ファイ |                                    |                     |                     |                   |                  |
| show                     |                                              | ルを開きます                             |                                    |                     |                     |                   |                  |
| Export all and show      |                                              | Select Columnsで選択されていない項目も含めて全ての行  |                                    |                     |                     |                   |                  |
|                          |                                              |                                    | を Excel/CS                         | √に保存し、フ             | ァイル開きます             | F                 |                  |
| Paramet                  | er Plot                                      |                                    | Ordinate と                         | Abscissa で選         | 択したパラメー             | -ターを Boots        | trap 法           |
|                          |                                              |                                    | で表示するこ                             | とができます(             | (18 ページ参照           | R)                |                  |

## 13-⑥Save Result: 解析結果とパラメーターを保存できます

## 13-7File

| File | Help          |
|------|---------------|
|      | New Project   |
|      | Open Project  |
|      | Browse        |
|      | Close Project |
|      | Print         |
|      | Print Preview |
|      | Exit          |

| New Project            | Project や Experiment を新規作成します                                     |
|------------------------|-------------------------------------------------------------------|
| Open Project           | lif、lei、tif など保存したデータを呼び出します                                      |
| Browse                 | 撮影データの検索と表示ができます(lif、lof、                                         |
|                        | tif、jpeg、bmp、png)                                                 |
| Close Project          | Project 内の Project や Experiment を閉じま                              |
|                        |                                                                   |
|                        | す                                                                 |
| Print                  | す<br>表示されている画像の名前、Channel、モー                                      |
| Print                  | す<br>表示されている画像の名前、Channel、モー<br>ド、画像を印刷します                        |
| Print<br>Print Preview | す<br>表示されている画像の名前、Channel、モー<br>ド、画像を印刷します<br>印刷される内容のプレビューを表示します |

Lifetime Filter: FLCS の設定を行うことができます。蛍光寿命を測定により、FCS のバックグラウンドの低下が期待できます。

## \* FLCS を行う場合は 40 MHz で行うのを推奨

| ▼ Lifetime Filter  |  |
|--------------------|--|
| No Filter          |  |
| Background Removal |  |
| Separation         |  |
|                    |  |

| No Filter          | 蛍光寿命によるバックグラウンドの除去を行いません        |  |
|--------------------|---------------------------------|--|
| Background Removal | 自己相関の演算結果をもとに、バックグラウンドとなっている検出時 |  |
|                    | 間を除きます                          |  |
| Separation         | 色素間の漏れこみの補正を行います。選択すると下記左図のように  |  |
|                    | なります                            |  |
|                    | Create Lifetime Filter          |  |
|                    | Pattern matching                |  |

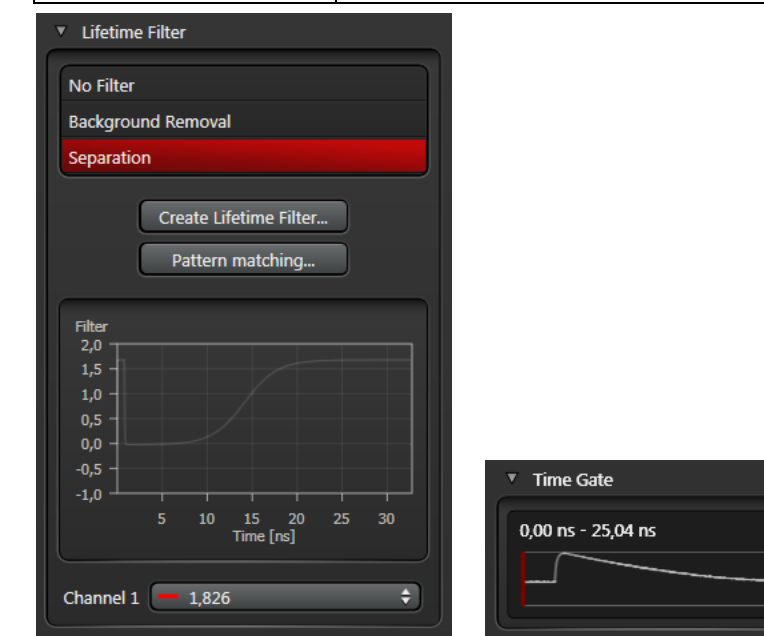

## **Create Lifetime Filter**

FCS や FCCS において蛍光寿命ごとに分離することができます。

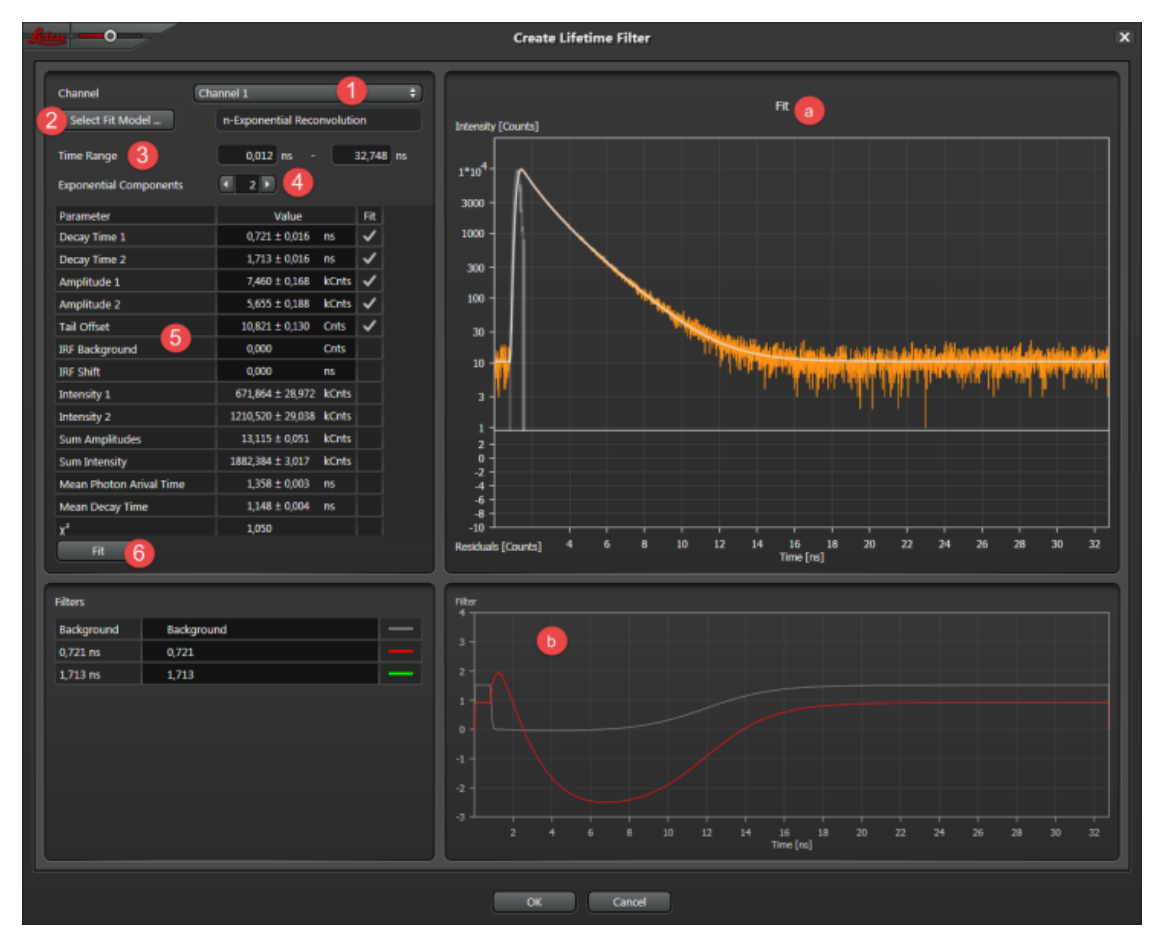

1. ①漏れ込みを除去したい Channel を選択します

2. ②使用する Fit Model を選択します

3. ③レーザーパルスの影響が無い範囲の検出時間の選択を行い

ます

4. ④いくつの蛍光寿命を含んでいるかの設定をします

5. ⑤Fit の設定を行います (FLIM マニュアル 15-22 ページ参照) Fit setting のページ

6. ⑥Fit を行うと、その結果が@に表示されます

7. ⑦各 Channel について 1.から 6.を行うと、漏れ込みの計算行われ、 Dに表示されます

8. OK で Filter が作成され、ウインドウが閉じ、右図のように表示されます

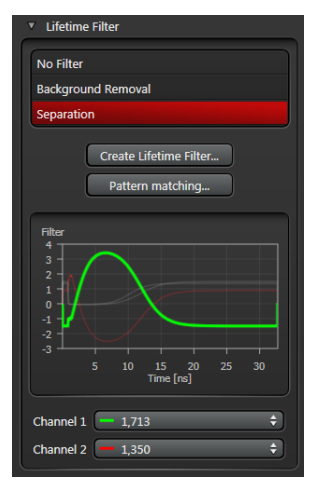

## **Create Pattern Matching Filter**

FCCS において事前に取得した単一の蛍光寿命をもちいて、その蛍光寿命からのシグナルを除 去することができます

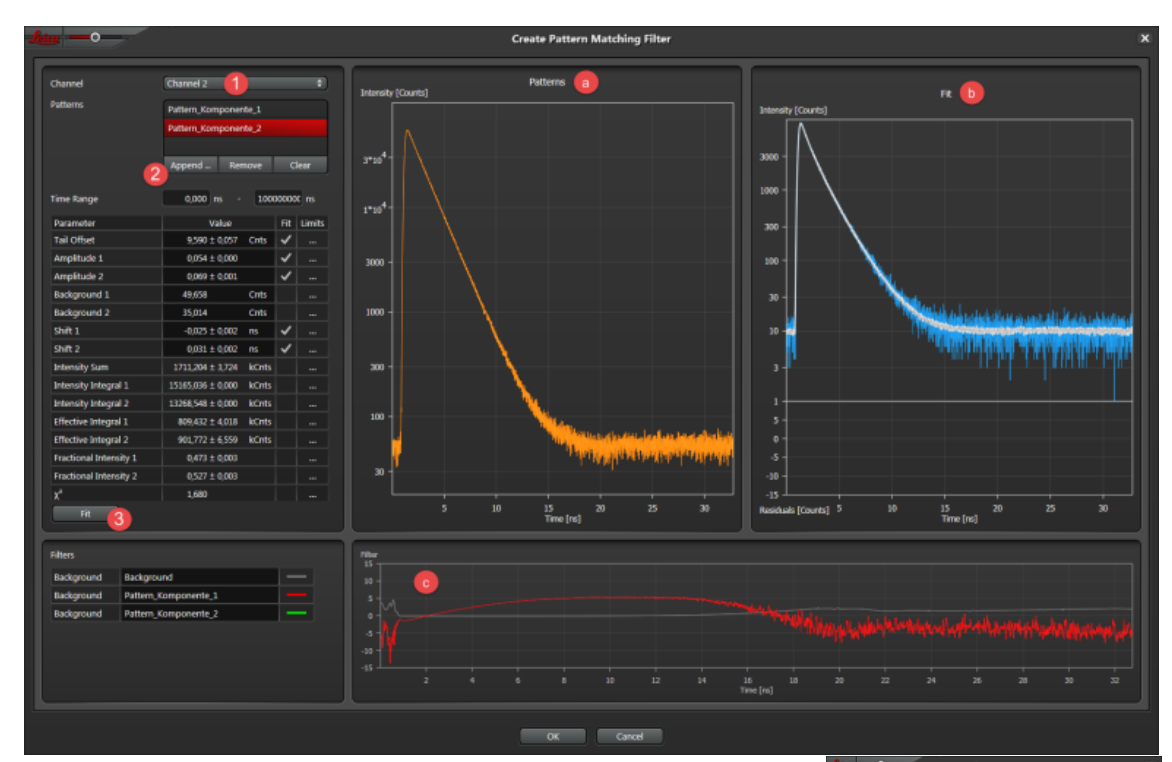

1. ①で漏れ込みを除去したい Channel を選択します

2. ②Appendを選択すると、右上図が表示されます

3. 1.で選択した Channel 1 色だけで撮影したときのデータを呼び出します

4. 呼び出されたデータが@に表示されます

5. ③Fit を行うと呼び出したデータを参考に補正を行います

6. 各 Channel について 1.から 5.を行うと、漏れ込みの計算が 行われ、 ©が表示されます

7. OK で Filter が作成され、ウインドウが閉じ、右下図のように 表示されます

作成した Filter は右下図赤枠部分の Channel から選択できます

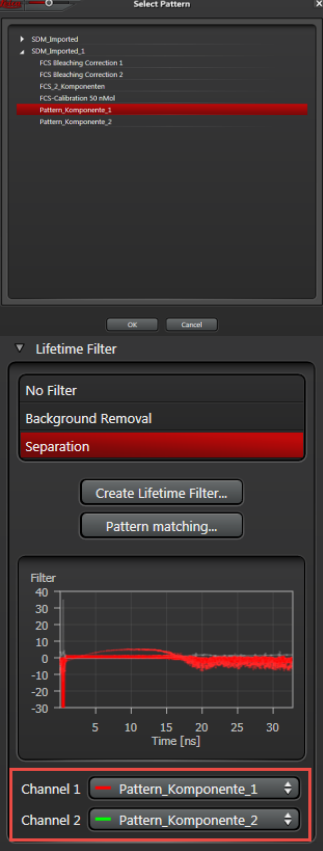

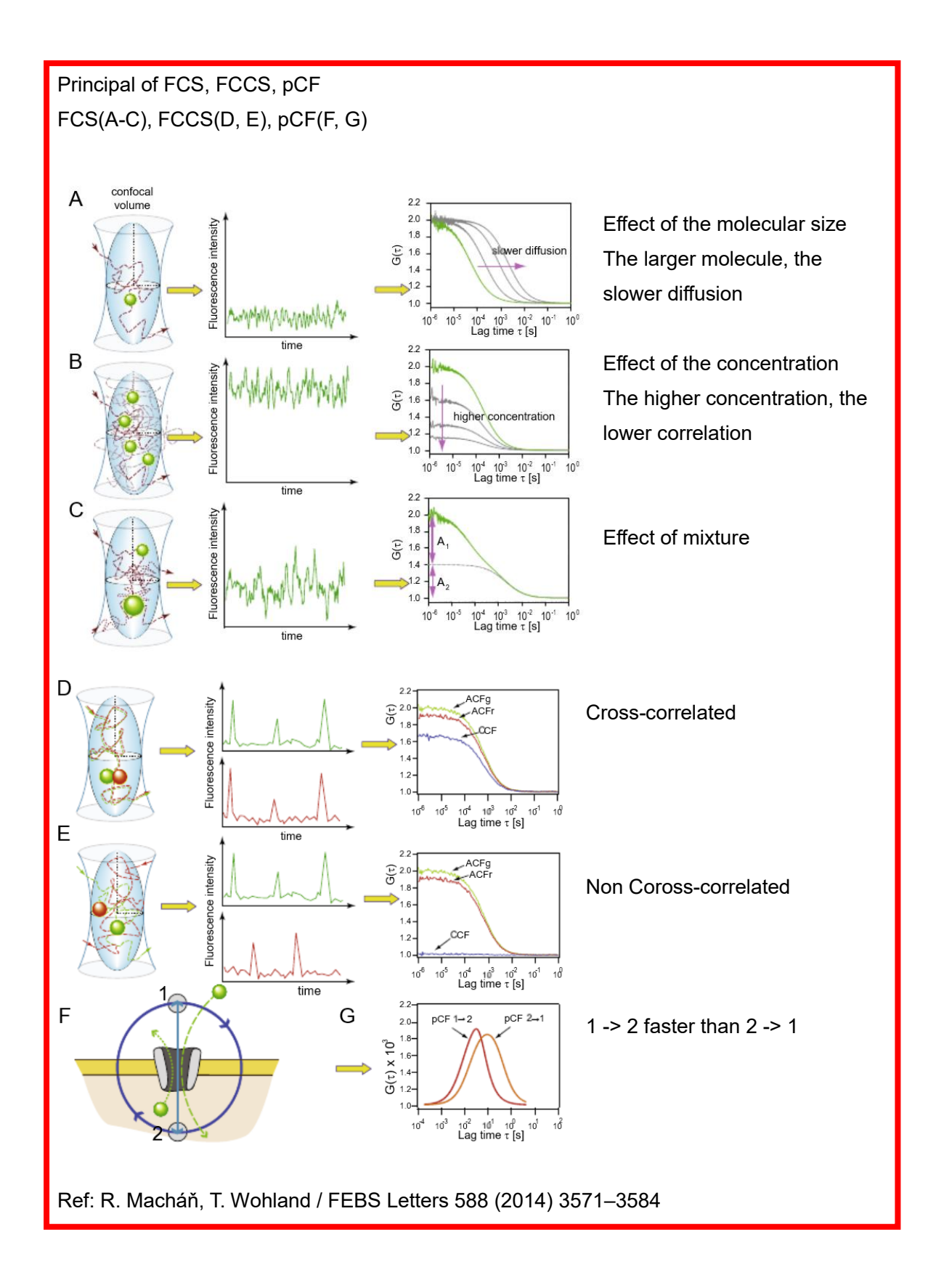

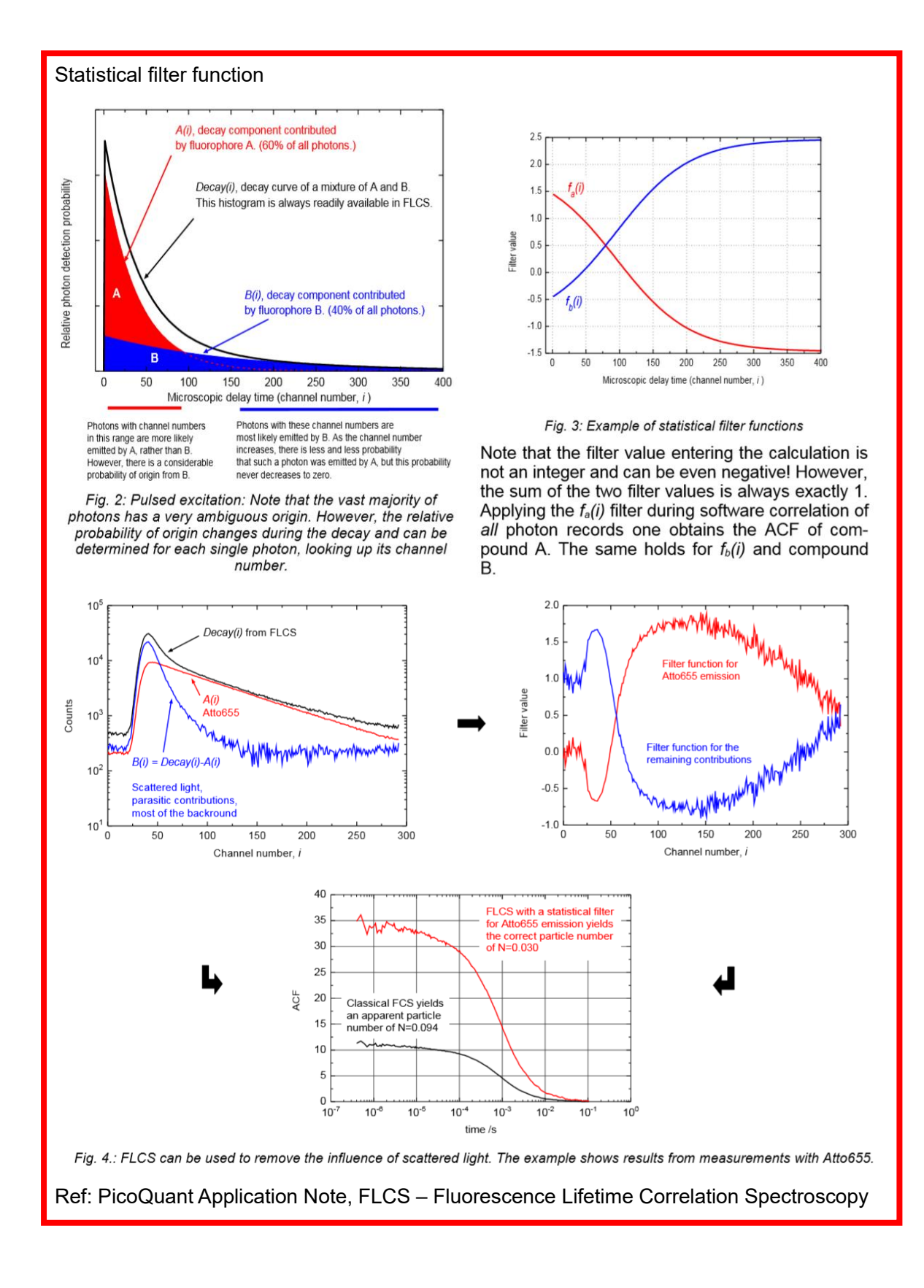

Diffusion coefficient D given by

$$\mathbf{D} = \frac{R\mathbf{T}}{6\pi\eta r N_A}$$

Universal gas constant R, the temperature T, the particle radius r, viscosity  $\eta,$  Avogadro constant  $N_{\text{A}}$